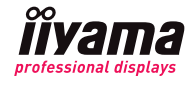

1) Zmiana źródła, głośności i jasności

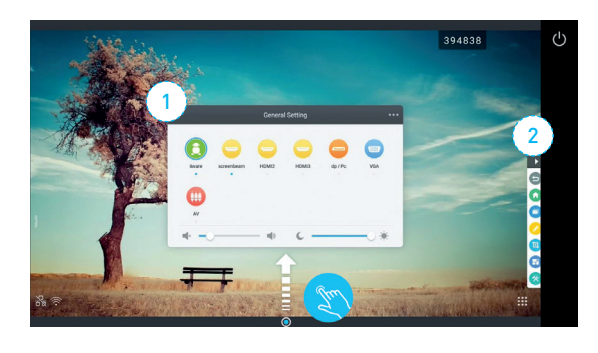

(3) Applications

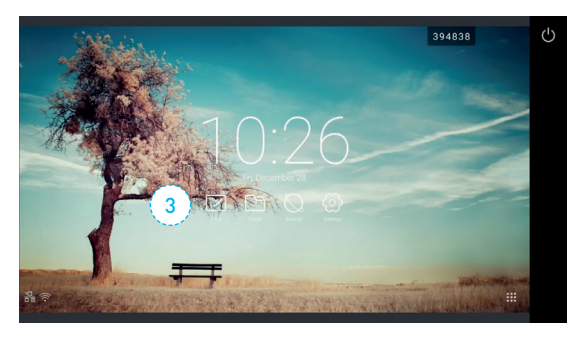

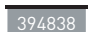

# 6-cyfrowy kod Wi-Fi

Ten kod jest używany w aplikacji mobilnej do udostępniania ekranu. Dotknij raz, aby wyświetlić nazwę sieci Wi-Fi. Naciśnij i przytrzymaj kod aby przenieść kod. Aby uzyskać szczegółowe informacje, przejdź do kroku nr 5.

Wyszukiwarka - aby otworzyć plik, dotknij ikony pliku.

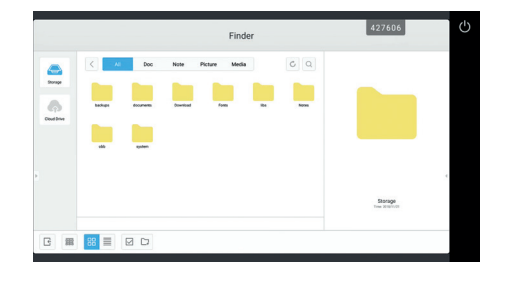

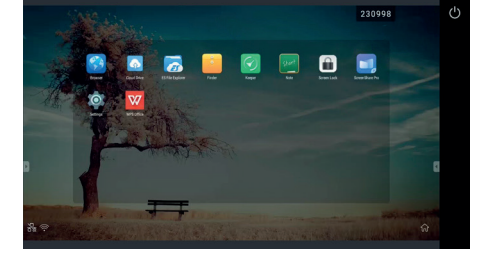

Keeper

Użyj aplikacji Keeper, aby wyczyścić pamięć i usunąć pamięć podręczną wyświetlacza. (Aby uzyskać więcej informacji, zobacz RODO).

Widok
Wyświetl jako listę lub jako foldery

Wybierz plik / folder do edycji

All Doc Note Picture Media

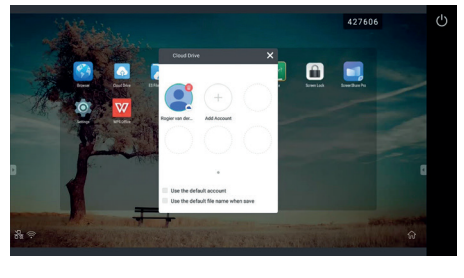

#### Dysk w chmurze

Dysk w chmurze pokazuje wszystkie dostępne dyski w chmurze. Możesz dodać dysk Microsoft OneDrive lub dysk Google Cloud. Aby usunąć dysk w chmurze, dotknij i przytrzymaj ikonę, aż w prawym górnym rogu pojawi się czerwona ikona kosza. Stuknij ikonę kosza, aby usunać zaznaczone konto.

Aby wywołać wyskakujące okienko ustawień, umieść palec lub rysik pośrodku dołu ekranu i przeciągnij w górę.

Stuknij poza wyskakującym okienkiem ustawień, aby je zamknąć.

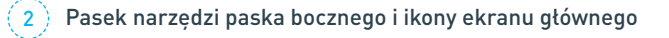

Naciśnij ikonę szarej strzałki po lewej lub prawej stronie ekranu, aby otworzyć pasek narzędzi.

- Wstecz Powrót do poprzedniego ekranu lub aplikacji.
  Home
  Wytnii
  Wytnii
- Adnotacje Otwórz adnotacje na temat aktualnie wyświetlanych treści.

Przejdź do ekranu głównego.

wyświetlane na ekranie. **Aplikacje** Wybierz jedną z dostępnych aplikacji.

Wykonaj kopię tego, co jest aktualnie

#### iiWare (Android)

Ekrany iiyama z serii 03 wyposażone w oprogramowanie iiWare 8.0, oferują różne aplikacje do współpracy i udostępniania treści. iiWare obsługuje odtwarzanie prezentacji, wideo w wysokiej rozdzielczości i prawie każdego innego rodzaju treści z nośnika USB, pamięci wewnętrznej bądź chmury.

#### Note (Notatnik)

Note (Notatnik) to cyfrowa aplikacja do tworzenia notatek. Możesz pisać, rysować, szkicować i zapisywać swoje notatki bezpośrednio w pamięci wewnętrznej, chmurze, lub na nośniku USB . Możesz również udostępniać je współpracownikom za pomocą kodu QR. Sprawdź "Tworzenie notatek", aby uzyskać więcej informacji na temat korzystania z aplikacji. Note (Notatnik).

# Przeglądarka internetowa

Dotknij ikony, aby uruchomić przeglądarkę. Naciśnij pole adresu, aby otworzyć klawiaturę ekranową i wprowadź adres URL. Naciśnij przycisk Enter (a) na klawiaturze, aby przejść do adresu URL. Aby zamknąć przeglądarkę, dotknij trzech kropek (b) w prawym górnym rogu przeglądarki i wybierz zamknij.

Finder (Wyszukiwanie) Finder pokazuje wszystkie pliki i foldery znajdujące się w wewnętrznej pamięci wyświetlacza,

rinder pokazuje wszystkie pliki i toldery znajdujące się w wewnętrznej pamięci wyswietlacza, dysku USB i dostępnych dyskach w chmurze. Stuknij, aby wybrać lokalizację i wyświetlić pliki / foldery.

# Podglad aplikacji

Otwórz podgląd aplikacji, aby uzyskać więcej informacji na jej temat. Status sieci Ta ikona pokazuje status połączenia sieciowego. \*

2

Filtruj według typu plików

Status WiFi

Ta ikona pokazuje stan połączenia WiFi. \*

\* Aby uzyskać więcej informacji, sprawdź "Rozwiązywanie problemów".

lub wyślij plik / folder)

Nowy folder

Wyszukaj

Opcje (usuń, zmień nazwę, skopiuj , duplikuj

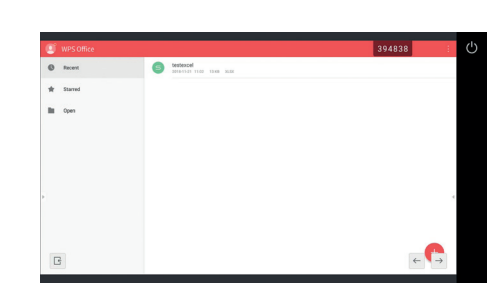

# WPS Office

WPS Office to aplikacja obsługująca pliki pakietu Microsoft Office.

# Funkcje do tworzenia, udostępniania i zapisywanie notatek

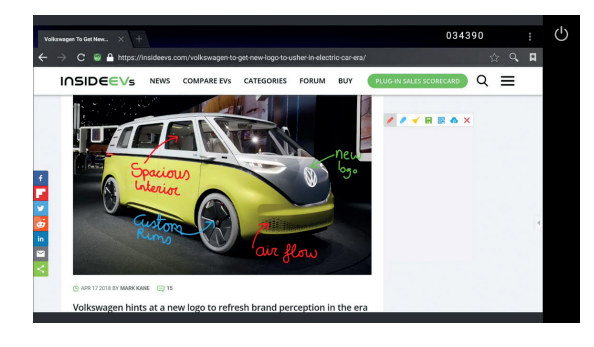

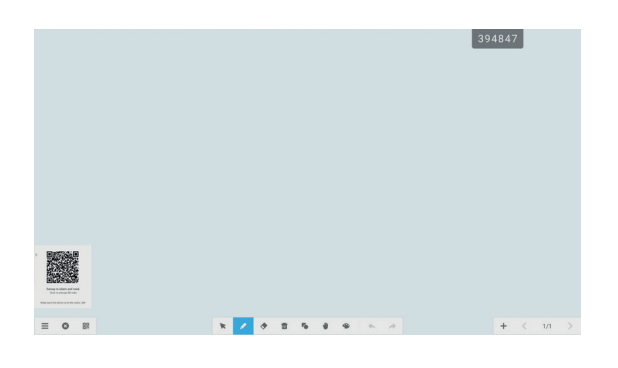

Istnieją różne sposoby tworzenia, udostępniania i zapisywania notatek. Oto krótki przegląd opcji tworzenia notatek w aplikacjach i na ekranie.

Tworzenie adnotacji w aplikacjach i na ekranie. Otwórz boczny pasek narzędzi i wybierz ikonę pióra.

#### Pióro Marker Dwustronne pióro do definiowania 2 Stuknij, aby zmienić kolor podświetleróżnych kolorów i używania ich jednoczenia. śnie. Dostępne tylko dla aplikacji Note. Zapisz Zapisz swoje notatki. Czyszczenie Usuwa wszystkie notatki. QR Prześlii Podziel się swoimi notatkami za Zapisz swoje notatki na dysku w chmurze. pomocą kodu QR. Tworzenie adnotacji za pomoca aplikacji Note Ważne funkcje w aplikacji Note: Menu + Dodaj strone Nowy, Otwórz, Zapisz, Importuj, Eks-portuj (JPG lub PDF), Przechowywanie Zamknij w chmurze (Zapisz) i Tło. Pióro Aby zmienić typ, kolor i rozmiar pióra, Strzałka dotknij i przytrzymaj ikonę pióra. Wybierz fragmenty adnotacji palcem lub rysikiem do edycji. Czyszczenie m Usuwa wszystkie notatki na stronie. Gumka Wybierz obszar, który chcesz usunąć. Cofnii i ponów Użyj dłoni, aby wybrać gumkę. Cofnij (wstecz) lub ponów (do przodu) ostatnia zmiane. Kształty Dotknij, aby użyć ostatnio wybranego Poprzednia / następna strona kształtu. Przytrzymaj, aby wybrać

Kompletny przewodnik po wszystkich funkcjach w aplikacji Note znajduje sie na kanale YouTube firmy ijyama.

#### Zapisywanie plików

Po kliknieciu przycisku Zapisz pojawi sie aplikacja menedżera plików. Wybierz pamieć wewnetrzna, dysk w chmurze lub dysk USB, aby zapisać lub zmienić nazwe pliku.

różne kształty.

Ξ

Zapisywanie na dysku w chmurze (OneDrive / Google Drive / Dropbox)

Podczas zapisywania plików wybierz ikonę zapisywania w chmurze lub dysk w chmurze w wyszukiwarce.

Aby zapisać pliki w aplikacji Dropbox, zapisz swoje notatki w pamięci wewnętrznej. Użyj aplikacji WPS, aby połączyć się z Dropbox i skopiować / przenieść pliki do chmury.

### Pamięć przenośna USB

Aby otworzyć i zapisać zawartość na dysku przenośnym USB, podłącz dysk USB do portu USB po prawej stronie wyświetlacza. Aby uzyskać dostęp, użyj Menedżera plików lub aplikacji WPS

W aplikacji Note kliknij Otwórz, Zapisz lub Eksportuj. Zostanie wyświetlone okno podręczne menedżera plików, aby wybrać dysk USB.

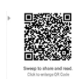

#### Udostepnianie kodu QR

Notatki można również udostępniać za pomocą kodu QR. Stuknij ikonę kodu QR (a), aby wyświetlić niestandardowy kod QR. Aby pobrać notatki, użytkownicy muszą być podłączeni do tej samej sieci co wyświetlacz.

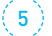

# Moduł WiFi do udostępniania ekranu / -Screenshare Pro

Udostępniaj, przesyłaj strumieniowo i edytuj zawartość z dowolnego urządzenia na ekranie i przekształcaj spotkanie swojego zespołu lub zajęcia lekcyjne w łatwą, szybką i płynną interaktywną sesję dzięki modułowi WiFi (OWM001) oraz aplikacji ScreenSharePro.

1. Połącz się z tą samą siecią, co wyświetlacz

2. Pobierz oprogramowanie Screenshare Pro na swoje urządzenie (Mac, Windows,

iOS lub Android) ze strony www.iiyama.com/connect 3. Wprowadź 6-cyfrowy kod dostępu na ekranie w aplikacji.

Nazwa sieci:

# Hasto:

#### RODO - usuwanie danych osobowych po użyciu wyświetlacza 6

Pamiętaj, aby usunąć wszystkie dane, wychodząc z pokoju.

#### Aby to zrobić, wykonaj następujące kroki:

1. Użyj aplikacji Keeper (patrz zdjęcie 10), aby wyczyścić pamięć i pamięć podręczną. 2. Usuń wszystkie pliki i obrazy zapisane w wewnętrznej pamięci wyświetlacza za pomoca aplikacji Finder.

3. Wyjmij dysk przenośny USB.

3. Upewnij się, że odłączyłeś / usunąłeś wszystkie dodane osobiste dyski chmurowe.

Aby usunąć dysk w chmurze, zobacz opis funkcji 3.

Uwaga: moduł WiFi może zaakceptować maksymalnie cztery połączenia. Gdy nastąpi połączenie z piątego urządzenia, pierwsze połączenie zostaje rozłączone.

#### Zmień swój monitor w samodzielne urządzenie dzięki gniazdu na komputer \*. (7)

Jednostka jest wyposażona w wydajny procesor Intel® Core ™ i5 ze zintegrowaną grafiką Ultra HD i szybki dysk SSD.

\* Nie wspiera OPS PC Slot. Sprzedawane oddzielnie.

### Rozwiązywanie problemów

### Jeśli masz problemy z wyświetlaczem, skontaktuj się z działem IT:

1. Ikona Wi-Fi. Jeśli Wi-Fi nie jest dostępne, dotknij ikony Wi-Fi, aby uzyskać dostęp do ustawień i włącz / wyłącz Wi-Fi.

2. Ikona sieci. Jeśli sieć LAN nie jest dostępna, dotknij ikony sieci, aby uzyskać dostęp do ustawień sieciowych i włacz funkcje sieci.

Naklejka z danymi kontaktowymi działu wsparcia technicznego / serwisu